#### One Portal and Multi-Factor Authentication/ E-rate Productivity Center (EPC)

#### **One Portal – Multi-Factor Authentication (MFA)**

In order to complete online E-rate forms, the user must have an account and be set up in the USAC master online system, One Portal, with multi-factor authentication (MFA). MFA is required to comply with federal security requirements.

After entering One Portal, the user may access the E-rate Productivity Center (EPC) Portal, and the Emergency Connectivity Fund (ECF) Filing System. Additionally, in November 2023, the separate BEAR filing system, a legacy system, will be decommissioned and the BEAR functionality will be added to EPC (as well as service provider forms 473 and 474).

The One Portal MFA requires the user to enter two or more separate pieces of information, such as a user password and a validation code that is e-mailed or texted to the user, in order to gain access to the USAC online filing systems.

The set-up process requires several steps that are illustrated in the One Portal/MFA Set Up Guide that is part of this Resource Manual.

#### Notes:

- **Technical Hints:** Before you begin:
  - ✓ Be sure to use a Chrome or Firefox browser
  - ✓ Disable all privacy features (such as EFF Privacy Badger)

If you are not currently an EPC or BEAR authorized user (meaning your e-mail address isn't in the USAC system), or if you experience problems setting up your One Portal account, call CSB at 888-203-8100.

#### **E-rate Productivity Center (EPC)**

The E-rate Productivity Center (EPC) is the account and application management portal for the Schools and Libraries (E-rate) Program that was introduced beginning in FY 2016. Applicants, consultants, and service providers participating in the E-rate Program must use this system to submit forms, manage program processes and to submit questions via customer service cases.

The Form 470, Form 471, Form 486, Form 472, Form 500 and Form 498, and all post-commitment functions such as SPIN changes, Service Substitutions and appeals, are submitted within each applicant's EPC portal.

Each applicant's portal is managed by their School or Library's Account Administrator (AA). Only the AA can create new users for the school or library, reassign the AA responsibility to another user within the organization, or set up user permissions to file and/or certify various forms.

If you are not sure whether your organization's EPC portal has been set up, contact the Customer Support Center at 888-203-8100 to ask. The following documents in this Resource Manual contain the specific instructions for how to set up your EPC portal, including the following tasks:

- One Portal MFA Set Up Guide
- How to Log-In to EPC
- How to Reset your EPC Password
- How to Change Account Administrators (only AA can do)
- How to Create New EPC Users and Change User Permissions (only AA can do)
- How to Link to a Consortium
- How to Add a Consulting Firm (only AA can do)
- How to Update Building Entity Data

# **E-rate Productivity Center: Administrative How-To Guide**

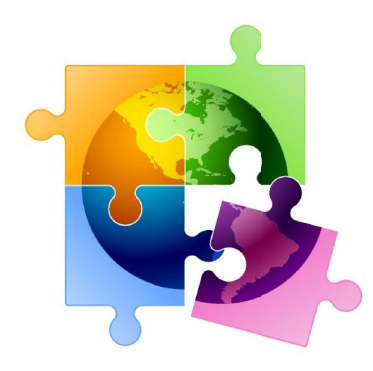

- ✓ How to Log-In to One-Portal/EPC (slide 2)
- ✓ How to Reset your EPC Password (slide 6)
- ✓ How to Change Account Administrators (only AA can do) (slide 9)
- ✓ How to Create New EPC Users (only AA can do) (slide 16)
- ✓ How to Change User Permissions (only AA can do) (slide 24)
- ✓ How to Remove User from Your EPC Account (slide 26)
- ✓ How to Remove Consultant User from Your EPC Account (slide 30)

[current as of April 2023]

#### How to Log into One Portal

For instructions on how to set up your One Portal Account, see One Portal/MFA Set Up Guide

# Logging in to One Portal (1P)

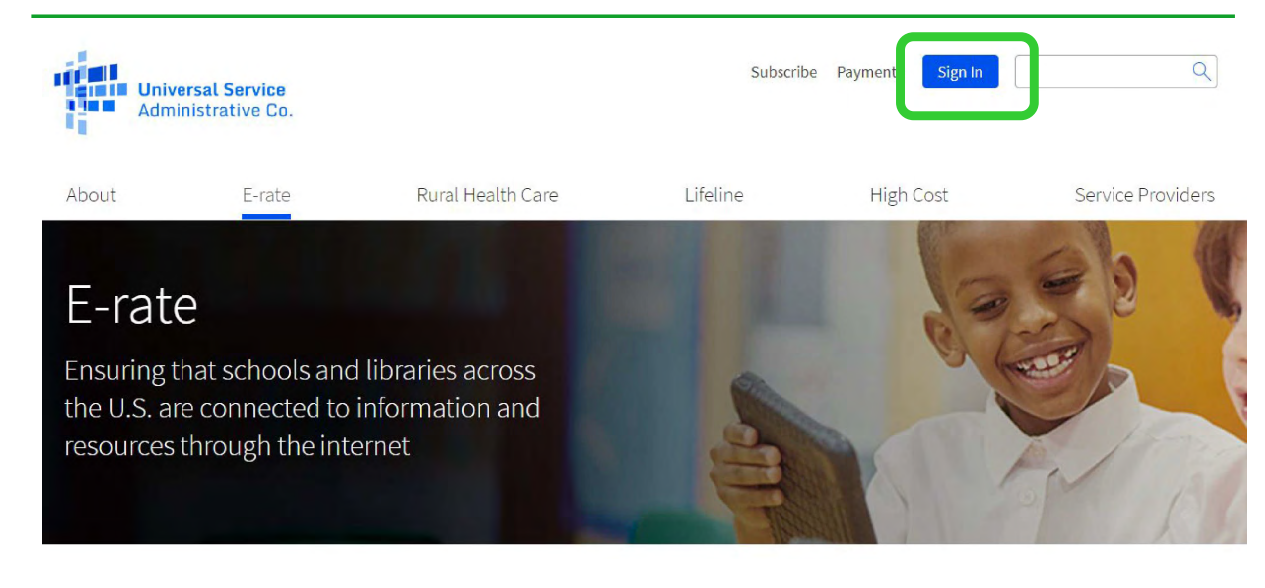

3

### **Intro Screen**

- This screen will appear each time you log in to One Portal.
- Click Continue:

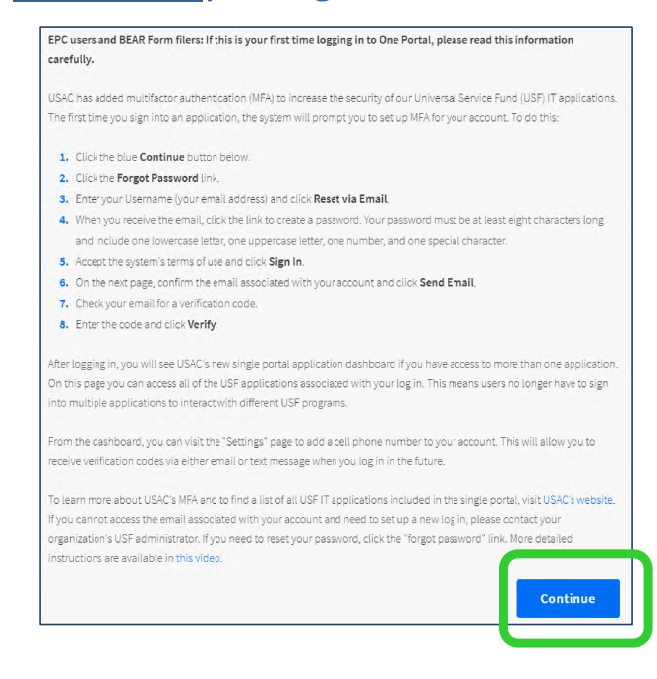

# Dashboard: You're In!

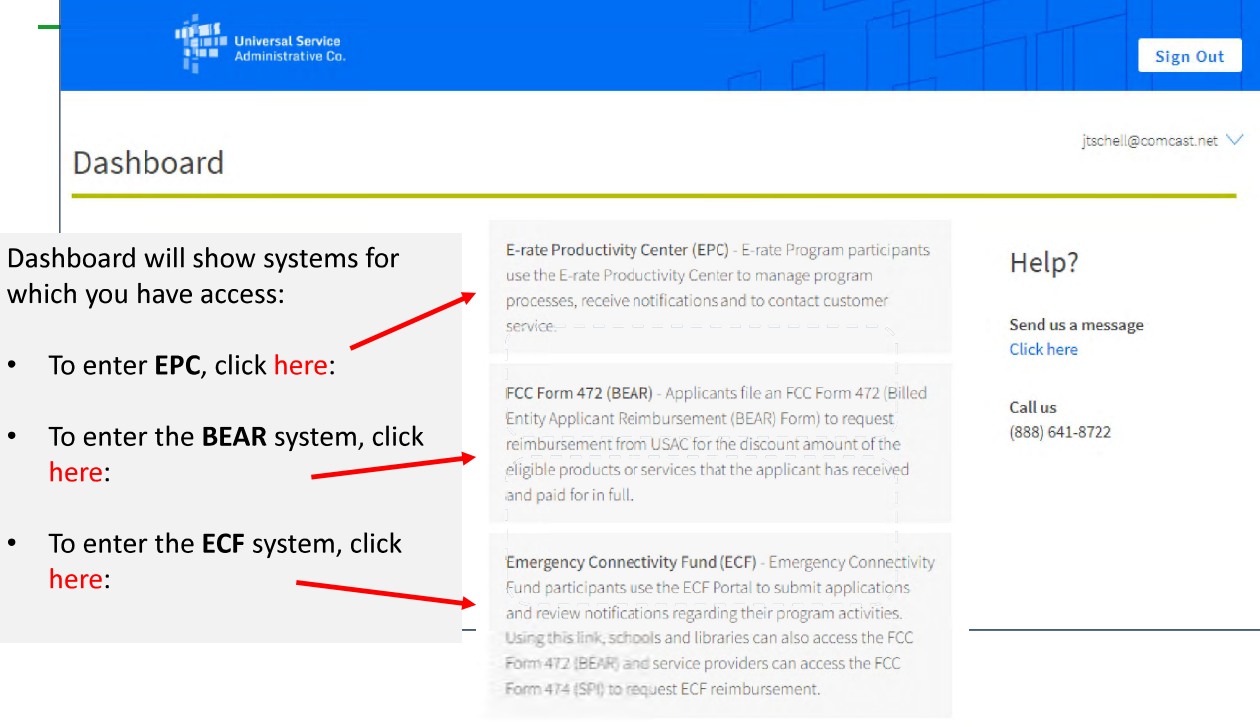

5

# How to Set or Reset One Portal Password

# Can't Remember Your Password?

Passwords are only valid for 60 days.

#### Click Forgot Password –

The system will e-mail you a temporary link to reset your password.

If no e-mail is received, it means that you are not yet set up in One Portal and must contact USAC at 888-203-8100 for assistance.

|                                                                           | name                                                                                                    |
|---------------------------------------------------------------------------|----------------------------------------------------------------------------------------------------|
| Pass                                                                      | word                                                                                                    |
| Forg                                                                      | ct password?                                                                                                    |
| You a<br>(USA)<br>Servio<br>is pro<br>purpo<br>of this<br>the U<br>with a | re accessing a portal to Universal Service Administrative Company<br>C) systems used to administer participation in the federal Universal<br>ce programs in compliance with 47 C.F.R. Part 54. Access to the system<br>vided solely to USAC-authorized users for USAC-authorized busiress<br>sess. By logging in, you represent that you are an authorized user. Use<br>system indicates acceptance of the terms and conditions governing<br>SAC systems. USAC monitors user access and content for compliance<br>applicable laws and policies. Use of the system may be recorded, reac |

### How to Set or Reset EPC Password

- Passwords must meet all of the following criteria:
  - Contains at least 8 characters
  - Has not been used in the previous 4 passwords
  - Contains at least 1 character of the English alphabet
  - Contains at least 1 number (0-9)
  - Contains at least 1 non-alphabetic character (such as !, &, #, %)
  - Contains at least 1 uppercase character (A Z)
  - Contains at least 1 lowercase character (a z)

# How to Change EPC Account Administrators

#### Basics:

- The AA must be school or library employee (not consultants)
- There is only one AA per organization
- AAs first must be set up as "Users" in EPC
- Only AAs or USAC can transfer their AA status to another User

#### **Next Steps:**

There are specific steps to updating an organization's AA, depending on the situation. Select the appropriate situation from the next few slides to see the required steps for updating the AA.

9

#### How to Change Account Administrators

#### **Situation A**

The previous AA is still at the school or library (or if you can still ask them to do it even though they no longer work there),

and...

The new AA is already a User in EPC

#### **Instructions:**

- 1. The current AA logs into their EPC account
- 2. Selects > Name of Entity on Landing Page > Related Actions > Modify Account Administrator and selects the User that should be the new AA

### How to Change Account Administrators

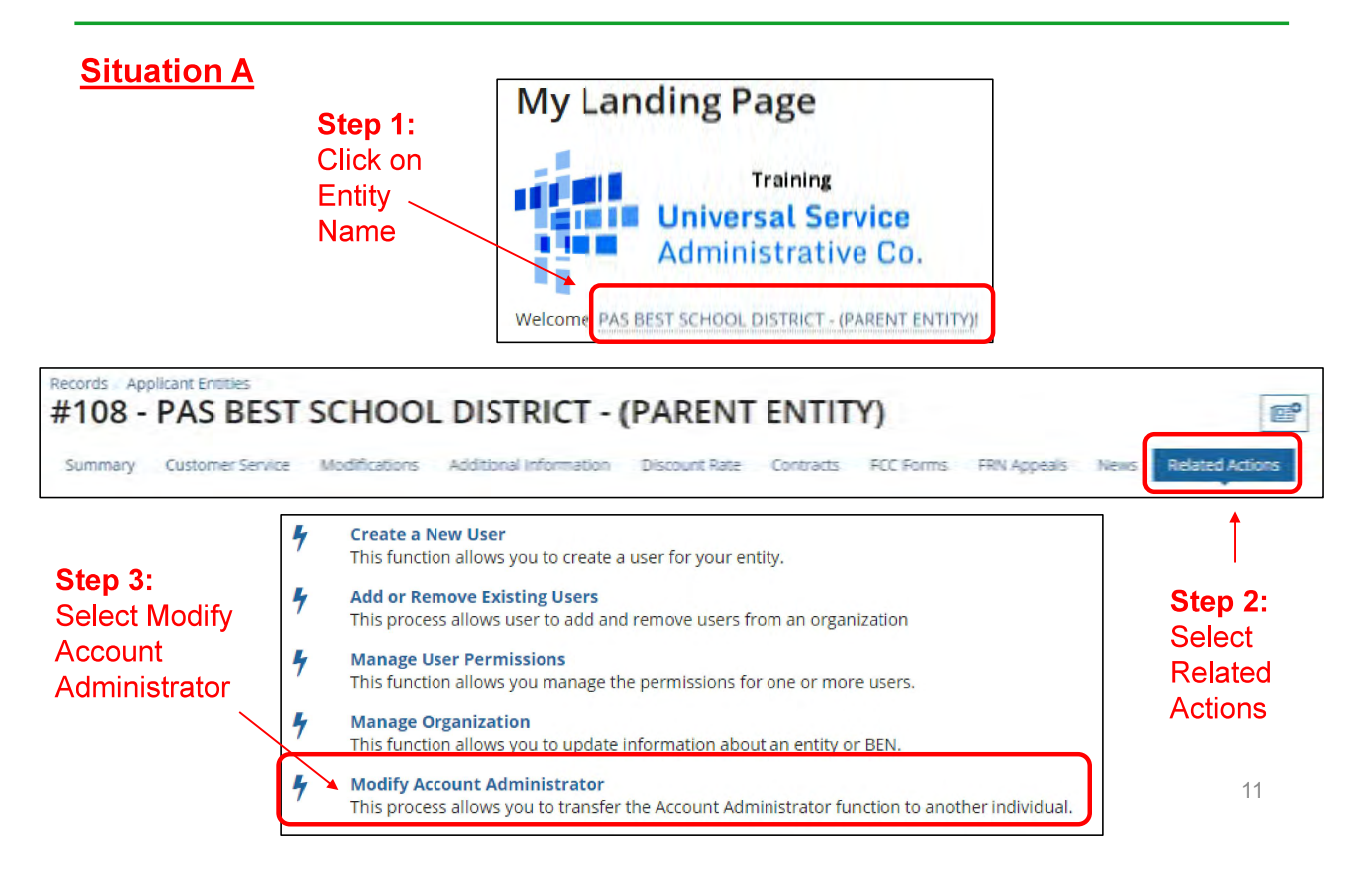

#### How to Change Account Administrators

#### **Situation B**

The previous AA is still at the school or library (or is no longer there but they are willing to access their EPC account to help perform these tasks),

and...

The new AA is not already a User in EPC

#### **Instructions:**

- 1. The current AA logs into their EPC account
- 2. Selects > Name of Entity on Landing Page > Related Actions > Create New User and enters the new user's information (including giving them Full Rights to all the forms)
- The EPC system will then send an automated e-mail to the New User asking them to log-in to EPC, establish their password (by clicking "Forgot Password"), and accept their EPC Terms and Conditions in EPC
  - Note: This is different than the log-in Ts & Cs
- 4. After the New User has logged into EPC and accepted their Ts & Cs, the New User will appear in EPC as a user for that entity
- 5. Current AA can then select > Related Actions > Modify Account Administrator and selects the New User that should be the new AA

### How to Change Account Administrators

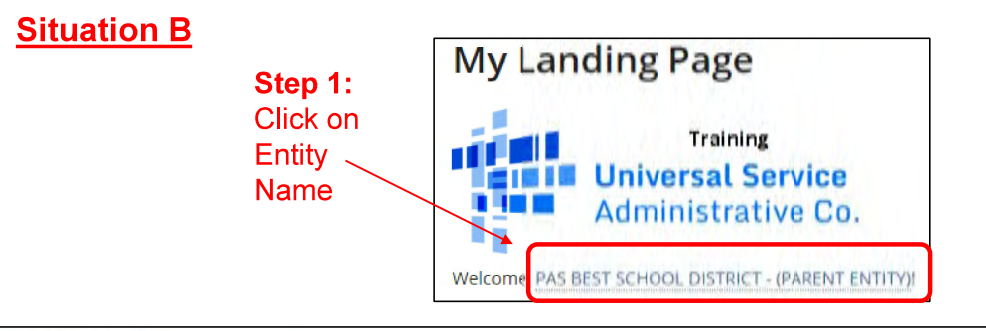

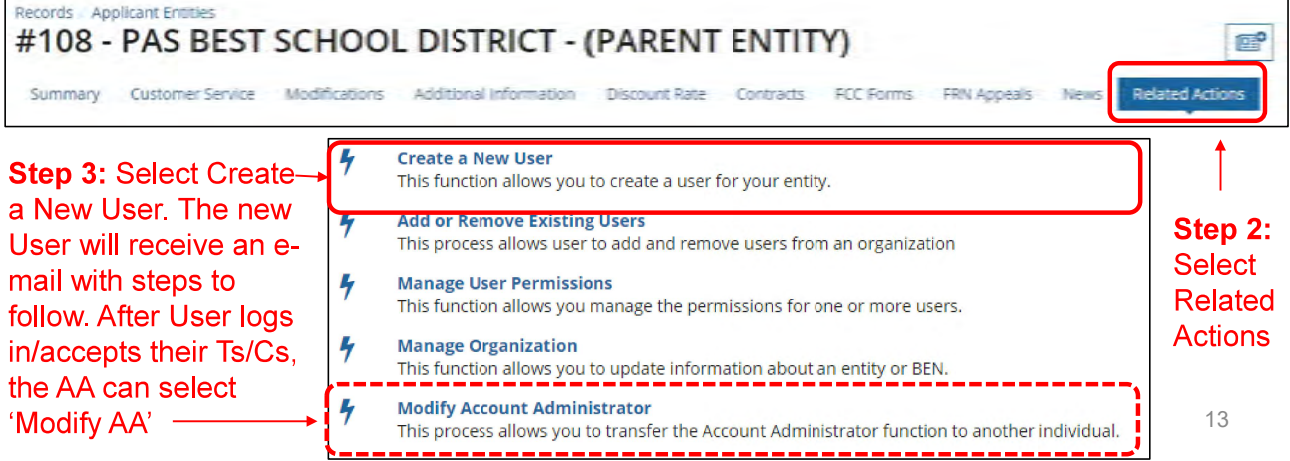

#### How to Change Account Administrators

#### **Situation C**

The current AA is no longer at the school or library and no one has access to their EPC account

Instructions:

- 1. New AA must contact USAC's Customer Support Center (CSC) for assistance at 888-203-8100
- 2. CSC will ask New AA for contact information and will have the New AA send the CSC rep the following information from their school or library's e-mail account:

"I am writing to ask to be set up as the new Account Administrator in our EPC Portal. The previous AA has left the organization."

- Name:
- Title:
- Billed Entity Number (BEN):
- Organization:
- Address:
- Phone:
- E-mail:

#### How to Change Account Administrators

- 3. USAC will then establish the New AA as a "User" in the entity's EPC portal
- 4. The EPC system will send an e-mail with a link to log into their EPC account
  - The log-in page will require the New AA to set up their EPC password which is done by clicking on the "Forgot Password" link
- 5. Please note that the Terms/Conditions that must be accepted in the portal are not the same as accepting the password terms/conditions.
- After logging in to EPC, the New AA will accept the Terms and Conditions
   *Note: These T/Cs are different than the password T/Cs*
- 7. The new AA will contact CSB again to let them know this has been done and ask CSC to designate them as the official Account Administrator

### How to Create a New EPC User

#### Basics:

- Only AAs can create EPC Users for their organization (BEN)
- There can be multiple Users in an organization
- Every User must have a distinct EPC ID (e-mail address)
- If a person is a User in more than one organization (BEN), they must have a different e-mail address for each organization
- Only AAs can assign User Rights

### How to Create a New EPC User

#### Instructions:

- 1. The AA logs into their EPC account
- Selects > Name of Entity on Landing Page > Related Actions > Create New User and enters the new user's information (including giving them Full Rights to all the forms)
- 3. The EPC system will then send an automated e-mail to the New User asking them to log-in to EPC, establish their password (by clicking "Forgot Password"), and accept their EPC Terms and Conditions in EPC
  - Note: This is different than the log-in Ts & Cs
- 4. After the New User clicks on the link in the e-mail, they only have 15 minutes to set up their One Portal account.
- 5. After the New User has logged into One Portal, is in EPC and accepted their Ts & Cs, the New User will appear in EPC as a user for that entity

#### How to Create a New EPC User

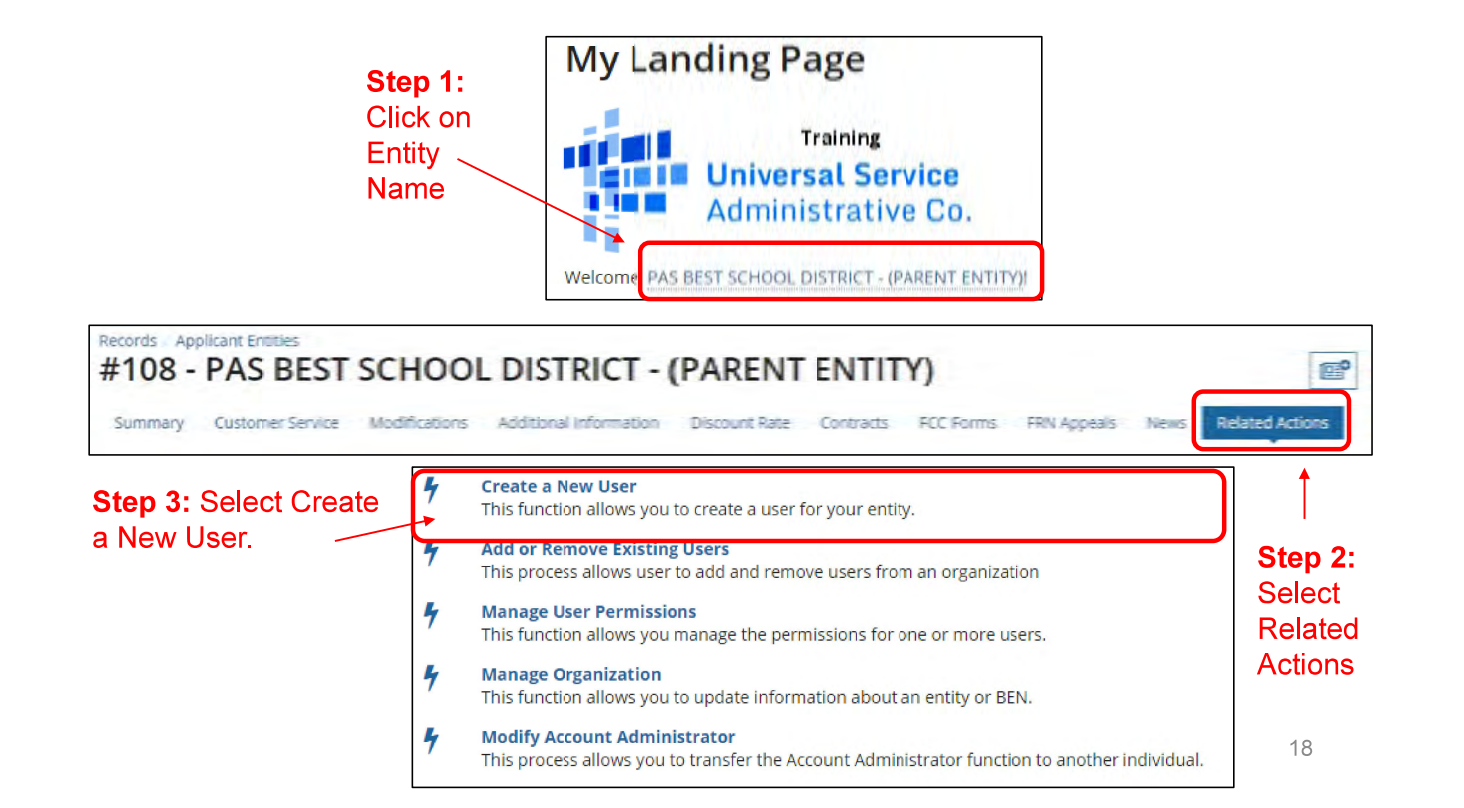

### How to Create a New EPC User

# • AA will complete the information form for the New User Create A User for CENTRAL DAUPHIN SCHOOL DIST

| User Type<br>Applicant                                                         |                                                                        |
|--------------------------------------------------------------------------------|------------------------------------------------------------------------|
| First Name *                                                                   | Job Title *                                                            |
| Last Narre *                                                                   | Phone Number*                                                          |
| Middle Initial                                                                 | Phone Extension                                                        |
| Email                                                                          |                                                                        |
| Email*                                                                         | Confirm Email*                                                         |
| will be used as the username for the new account Address                       |                                                                        |
|                                                                                |                                                                        |
| Address Line 1*                                                                | County                                                                 |
| Address Line 1*<br>600 RUTHERFORD RD                                           | County<br>DAUPHIN                                                      |
| Address Line 1 *<br>600 RUTHERFORD RD<br>Address Line 2                        | County<br>DAUPHIN<br>Zip Code *                                        |
| Address Line 1 *<br>600 RUTHERFORD RD<br>Address Line 2                        | County<br>DAUPHIN<br>Zip Code *<br>17109                               |
| Address Line 1 *<br>600 RUTHERFORD RD<br>Address Line 2<br>City *              | County<br>DAUPHIN<br>Zip Code *<br>17109<br>Zip Code Extension         |
| Address Line 1*<br>600 RUTHERFORD RD<br>Address Line 2<br>City *<br>HARRISBURG | County<br>DAUPHIN<br>Zip Code *<br>17109<br>Zip Code Extension<br>5227 |
| Address Line 1* 600 RUTHERFORD RD Address Line 2 City * HARRISBURG State *     | County<br>DAUPHIN<br>Zip Code *<br>17109<br>Zip Code Extension<br>5227 |

### How to Create a New EPC User

- AA will assign the New User their EPC Permissions
  - Full: can enter data and submit forms use this one
  - Partial: can enter data, but can't submit forms
  - View only: can only look at forms

| User Permissions                                                                                                    |                                                                                                    |                                                                                                    |                                                                                                |                                 |                |                    |  |  |  |  |  |
|----------------------------------------------------------------------------------------------------|----------------------------------------------------------------------------------------------------|----------------------------------------------------------------------------------------------------|------------------------------------------------------------------------------------------------|---------------------------------|----------------|--------------------|--|--|--|--|--|
| In the table below, you can designate the permissions that you wish to give to each of your users for the various tasks you can complete in the portal. This table will continue to grow as more functionality comes orline. |                                                                                                    |                                                                                                    |                                                                                                |                                 |                |                    |  |  |  |  |  |
| <ul> <li>Full rights users can start</li> <li>Partial rights users can s'</li> <li>View Only users can only</li> <li>Form 498 School or Libra</li> <li>Form 498 General Financial</li> </ul>                                 | , complete, submit and certify fr<br>art and enter data in the form, t<br>see forms created by other per<br>ry Officials can start, complete,<br>cial Contacts can start, complete | orms.<br>out cannot submit and certify th<br>ople in your organization but ca<br>submit, certify, modify, and de<br>e, and submit Forms 498, but c | em.<br>Innot create forms themselves.<br>activate Forms 498.<br>annot certify new or updated F | orms 498 or deactivate existing | y Forms 498.   |                    |  |  |  |  |  |
| Apply All                                                                                                    | 470 Permission                                                                                                    | 471 Permission                                                                                                    | 498 Permission                                                                                 | FRN Mod Permission              | 486 Permission | Appeals Permission |  |  |  |  |  |
| Full                                                                                                    | Full                                                                                                    | Full                                                                                                    | School or Library Official                                                                     | Full 🔽                          | Full           | Full               |  |  |  |  |  |

### How to Create New EPC User

# Newly created user will receive an e-mail from USAC that looks like this:

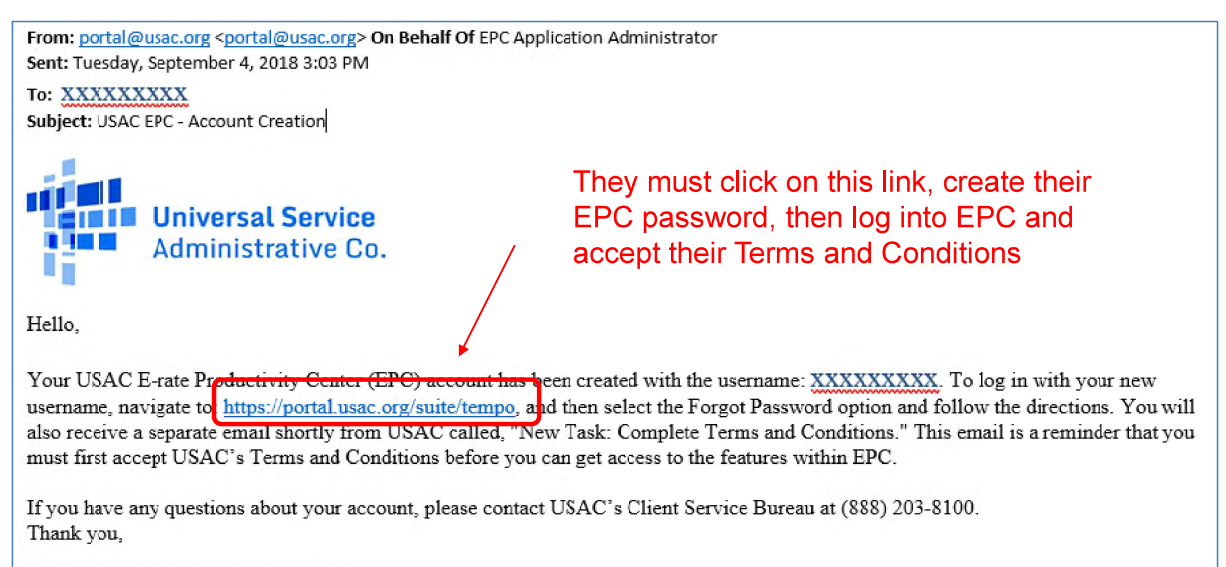

Universal Service Administrative Co.

# Establishing New User's Password

| Don't enter Username or    | Administrative Co.                                                                                                    |
|----------------------------|----------------------------------------------------------------------------------------------------|
| Passworu.                  |                                                                                                    |
|                            | Username                                                                                                    |
| Click Forgot Password –    |                                                                                                    |
| The system will e-mail you | Password                                                                                                    |
| a temporary link to reset  |                                                                                                    |
| your password.             | Forget password?                                                                                                    |
|                            | You are accessing a portal to Universal Service Administrative Company<br>(USAC) systems used to administer participation in the federal Universal<br>Service programs in compliance with 47 C.F.R. Part 54. Access to the systems<br>is provided solely to USAC-authorized users for USAC-authorized business<br>purposes. By logging in, you represent that you are an authorized user. Use<br>of thissystem indicates acceptance of the terms and conditions governing<br>the USAC systems. USAC monitors user access and content for compliance<br>with applicable laws and policies. Use of the system may be recorded, read,<br>searched, copied and/or captured and is also subject to audit. Unauthorized<br>use of this system is strictly prohibited and subject to disciplinary<br>and/or legal action.<br>Click the box to accept |

By signing in, I accept the terms and conditions of the USAC system.

21

### How to Create a New EPC User

• After creating their password, new EPC users will log into EPC, and then must accept the Terms and Conditions which is found under Tasks:

| News | Tasks (1) ← Step 1: Click                                                                                                    | ۲ 'Tasks' on the top toolbar                                      |
|------|----------------------------------------------------------------------------------------------------|-------------------------------------------------------------------|
| U    | Iniversat Service<br>dministrative Co.                                                                                                    | nd Conditions Step 2: Click<br>"Complete Terms and<br>Conditions" |
|      | Complete Terms of Service Agreement Plana ages to the honory Lense of Service battles garing access to LPC: Terms of Service:                                                                                                    | Step 3: Scroll to the                                             |
|      | Leaf (piloted April 15, 2015<br>EPC ACCESS AGREEMENT                                                                                                    | Agreement and click                                               |
|      | The EPC Access Agreement (Agreement) applies to the Ercas Poduckiey. Osser and all Ercas Poduckiey (Cartor noted ayouth and<br>interfacing) (EPC) pacified by the Universal Bernicular Company (USAR). Agreement (Sarayan Daviers process must<br>and and associated companition (Encloser) (FV Sarawar) as part (IPE EPC resources on a springer of the Macultanewar Sarava S<br>Lanves expose machanement (Sarawar) (FV Sarawar) as part (IPE EPC resources on a springer of the Macultanewar Sarava S<br>Lanves expose machanement (Sarawar) (FV Sarawar) as part (IPE EPC resources on a springer of the Macultanewar Sarava S<br>Macultanewar). | references<br>generer schuterer<br>autom zit                      |
|      | USAC alreas bor types of subscribes to access and use EPC, such d'arisch es t'abscribe' for propose of the Agreement (1) applications<br>avong previour (Stores Penadors) (1) constants: (Constants) and (4) their distance generating agonce (Agreey 4' Agonces) (1)<br>defens the initiation is brance to MCA and (1) (1) el accidants of (1) each agont do access EPC as a alterating on a braid file<br>braid Stores and excloperant dis accesses EPC as autorized by and or bohal of the Storescher are referred to as "yad" (and annalisme<br>its Agreement).                                                                                  | /Aqskauls/)()<br>a Aganant<br>Ce Glacoba<br>At as You?)in         |
|      | EV A DESIGNE OF UNIT OR REPORTED TO TO ACCESS TO THE AN A REPRESENTING OR REPORT A A DESIGNED VIEW<br>INVOLVE AT LEAST VIEWS OLD VIEW UNIT, BE ACCESSED ACCESSED ON A VIEW DATA AND A DESIGNED VIEWS<br>STATUS AND TENDRIDER DELEMENT INFORMETION AN UNITE STATUS VIEWS AND TENDRIDER DELEMENT<br>INCOMPANY DATA AND AND AND THIS VIEWS AND AN UNITE STATUS VIEWS AND THE ADDRESS AND TENDRIDER DELEMENT<br>INCOMPANY DATA AND AND AND THIS VIEWS AND AND AND AND AND AND AND AND AND AND                                                                                                    | торитера инд<br>тез марадо<br>пез канадо<br>диво укоји мизт       |

# How to Change Users' Permissions

### How to Change Users' Permissions

| Or                                                              | nly the AA can p                                                                                                    | his tas                                               | #125729 - CENTRAL DAUPHIN SCHOOL DIST     #     Crede a New User     This Infolion allows you to create a user for your only.     Add or Remove Existing User     This process allows user to add and remove users from an organization |                                                      |                                                       |                                                                       |                                     |                                |                    |          |                          |
|-----------------------------------------------------------------|----------------------------------------------------------------------------------------------------|-------------------------------------------------------|----------------------------------------------------------------------------------------------------|------------------------------------------------------|-------------------------------------------------------|-----------------------------------------------------------------------|-------------------------------------|--------------------------------|--------------------|----------|--------------------------|
|                                                                 |                                                                                                    |                                                       |                                                                                                    |                                                      |                                                       | F Manage Uner<br>This function                                        | Permissions<br>allows you manage    | the permission                 | torone or          | more u   | nora.                    |
|                                                                 |                                                                                                    |                                                       |                                                                                                    |                                                      |                                                       | Manage Organity This function                                         | anization<br>allows you to upda     | te information at              | iout an entr       | ty or BE | IN.                      |
| Jser P                                                          | ermissions                                                                                                    |                                                       |                                                                                                    |                                                      |                                                       |                                                                       |                                     |                                |                    |          | on to another individual |
| <ul> <li>Form</li> <li>Form</li> <li>Post-0<br/>subm</li> </ul> | 498 School or Library Officials can start, co<br>498 General Financial Contacts can start, co<br>2000 Commitment Full and Partial rights user ca<br>11tted Spin Change and Service Substitution | omplete, s<br>complete,<br>in start, co<br>n requests | submit, certify,<br>and submit Fo<br>omplete, and su<br>s.                                                                                                    | modify, and de<br>irms 498, but ca<br>ubmit Spin Cha | activate Forms<br>annot certify ne<br>nge and Service | 498.<br>w or updated Forms 498 or de<br>Substitution recuests. Post-C | activate existing<br>ommitment View | Forms 498.<br>v Only rights ca | n view the         |          |                          |
| Name                                                            | Email                                                                                                    | Apply<br>All                                          | 470<br>Permission                                                                                                    | 471<br>Permission                                    | BEAR/472<br>Permission                                | 498 Permission                                                        | Post-<br>Commitment<br>Permission   | 486<br>Permission              | Appeals<br>Permiss | sion     |                          |
| School<br>District<br>4 User<br>1                               | school.district4.user1@mailinator.com                                                                                                    | •                                                     | Full 🔻                                                                                                    | Full 🔻                                               | Full 🔻                                                | School or Library Official 👻                                          | Full 👻                              | Full 🗸                         | Full               | •        |                          |
| 1<br>CANCEL                                                     | ]                                                                                                    |                                                       |                                                                                                    |                                                      |                                                       |                                                                       |                                     |                                | SLIP               | MIT      |                          |

# How to Remove a User from Entity's EPC Account

#### How to Remove User from EPC Account

- Only the AA can perform this task
- Select "Records" from toolbar at top of EPC Landing Page. Then "Users"

| vs          | Tasks (7)                     | Records                                | Reports     | Actions                                                          | орр                                                        |
|-------------|-------------------------------|----------------------------------------|-------------|------------------------------------------------------------------|------------------------------------------------------------|
| <b>Q</b> Se | arch record ty <sub>l</sub>   | De5                                    | SEAR        | CH                                                               |                                                            |
|             | Appeals<br>List of Appea      | als                                    |             | Applicant Entities List of Applicant Entities                    | COMAD Outreach<br>List of available organizations for COMA |
|             | Consulting<br>List of Consu   | Firms<br>Ilting Firms                  |             | Customer Service Cases<br>List of Customer Service Cases         | ECC Forms 470<br>List of FCC Forms 470                     |
|             | FCC Forms 4<br>List of FCC Fo | <b>171</b><br>orms 471                 |             | Elst of FCC Forms 486                                            | ECC Forms 498<br>List of FCC Forms 498                     |
| I I I       | FCC Forms 5                   | <b>600</b><br>orms 500                 |             | FRN Cases<br>Cases created for Committed Funding Fe              | A list of all Funding Request Numbers (FR                  |
|             | Knowledge<br>E-rate help v    | <b>Base Center</b><br>vith FAQs, guida | ance docume | Legacy FCC Forms 500<br>List of FCC Form 500s from Legacy System | Service Providers<br>List of Service Providers             |
| 11          | Service Sub<br>List of Servic | <b>stitutions</b><br>e substitution r  | equests     | SPIN Changes<br>List of SPIN change requests.                    | Users<br>Directory of users                                |

#### How to Remove User from EPC Account

• Type in first or last name of EPC User, then Search

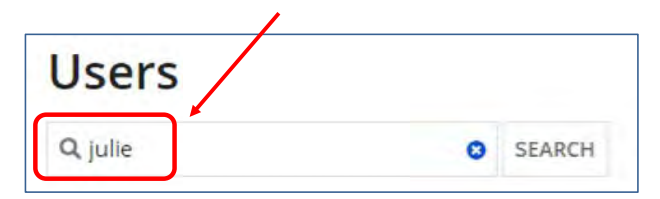

• Then click on the User's Name that you wish to remove

١

| Name         | T            | Email Address    |
|--------------|--------------|------------------|
| Julie Schell | il_user_1007 | 0@mailinator.com |

#### How to Remove User from EPC Account

- Next, you will see the User's Profile screen. Select "Related Actions", then "Deactivate User"
- Then enter a sentence that explains why that they should be removed, and click Submit

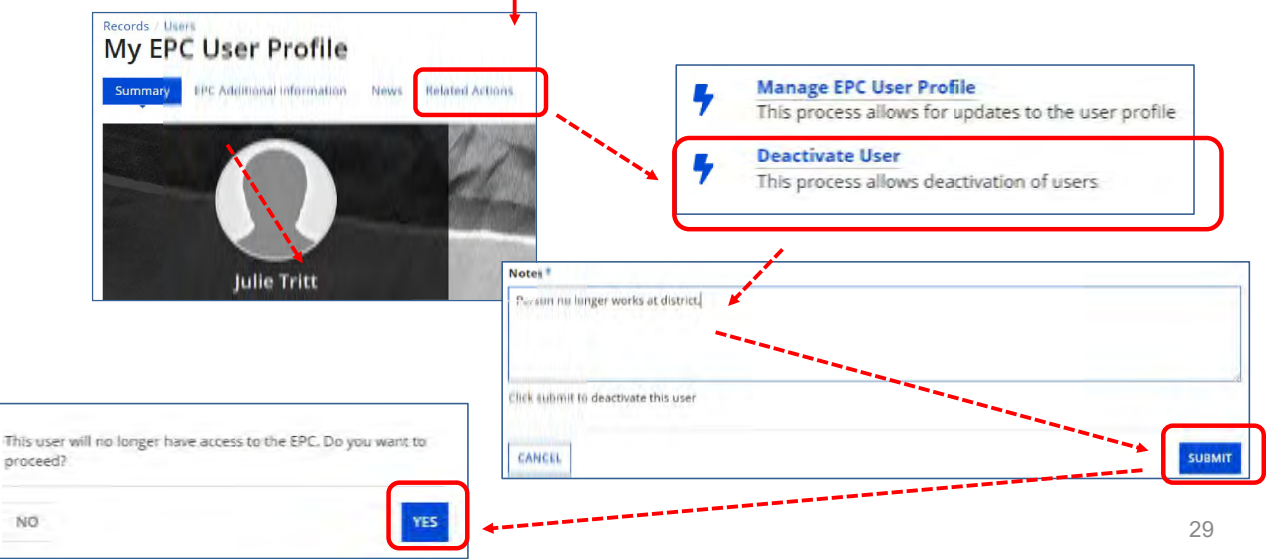

# How to Remove a Consultant User from Your EPC Account

### How to Remove Consultant User

- Only the AA can perform this task
- Select "Manage Users" from EPC Landing Page (shortcuts), select name of the organization, then "Add and Remove Existing Users"

 Funding Request Report
 FCC Form 470
 FCC Form 471
 FCC Form 486
 Appeal
 Image
 Image
 Image
 Image
 Image
 Image
 Image
 Image
 Image
 Image
 Image
 Image
 Image
 Image
 Image
 Image
 Image
 Image
 Image
 Image
 Image
 Image
 Image
 Image
 Image
 Image
 Image
 Image
 Image
 Image
 Image
 Image
 Image
 Image
 Image
 Image
 Image
 Image
 Image
 Image
 Image
 Image
 Image
 Image
 Image
 Image
 Image
 Image
 Image
 Image
 Image
 Image
 Image
 Image
 Image
 Image
 Image
 Image
 Image
 <thImage</th>
 Image
 Image
 Image
 Image
 Image
 Image
 Image
 Image
 Image
 Image
 Image
 Image
 Image
 Image
 Image
 Image
 Image
 Image
 Image
 Image
 Image
 Image</

| xisting Organizations                      |             |       |
|--------------------------------------------|-------------|-------|
| Jilled Entity Name                         | City        | State |
| THE BEST SCHOOL DISTRICT - (PARENT ENTITY) | Springfield | PA    |
|                                            | f           |       |

### How to Remove Consultant User

Click X in last column to remove Consultant User

| Consu         | Iltant Permissions     |                   |                   |                        |                   |                                   |                   |                       |        |                         |
|---------------|------------------------|-------------------|-------------------|------------------------|-------------------|-----------------------------------|-------------------|-----------------------|--------|-------------------------|
| Name          | Email                  | 470<br>Permission | 471<br>Permission | BEAR/472<br>Permission | 498<br>Permission | Post-<br>Commitment<br>Permission | 486<br>Permission | Appeals<br>Permission | Active | Click X<br>to<br>Remove |
| John<br>Smith | johnsmith414@yahoo.com | Full              | Full              | Full                   | No Access         | Full                              | Full              | Full                  | Yes    | ×                       |

### **Questions?**

# Contact USAC's Customer Service Center (CSC) at 888-203-8100 for assistance

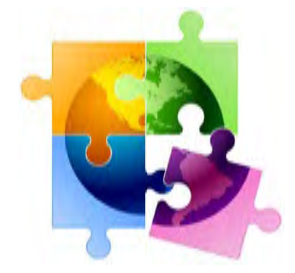